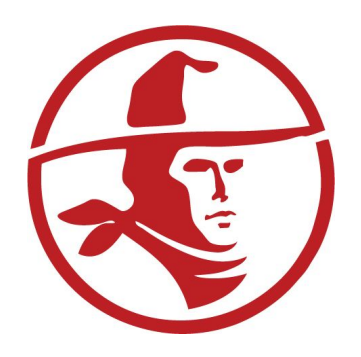

# Infinite Campus

# Registro en Línea

Guía del usuario para los Estudiantes Matriculados

## **REGISTRO EN LÍNEA**

Bienvenidos al sistema de actualización anual por medio de Registro en Línea (OLR) del distrito de escuelas preparatorias William S. Hart.

Padres/Tutores de estudiantes ya matriculados y que continuarán en el Distrito Hart se registraran para el próximo año al iniciar sesión en el Portal para Padres de Infinite Campus.

Si no tiene cuenta para el Portal para Padres, debe solicitar que se configure una cuenta visitando al sitio: <u>http://www.hartdistrict.org/apps/pages/infinite-campus</u>

## PASO 1 - ACCESO A LA REGISTRACIÓN EN LÍNEA

Iniciar sesión en el Portal para Padres de Infinite Campus a a través de: <u>https://campus.hartdistrict.org/campus/portal/hart.jsp</u> Para mejores resultados use el navegador Firefox o Chrome, y desactive el bloqueador de ventanas emergentes.

|                                            | Campus Portal                    |
|--------------------------------------------|----------------------------------|
| Username                                   | William S Hart Union High School |
| Password                                   |                                  |
| Sign In እ                                  |                                  |
| Forgot your password?   Forgot your i      | username?   Problems logging in? |
| If you do not have an Activation Key, clic | k here                           |
| Tell me more!                              |                                  |

Al iniciar sesión en el Portal de Padres de Infinite Campus el enlace para el **Registro en Línea** para la actualización anual estará activo. Este enlace estará en el menú del lado izquierdo. Por favor haga clic en este enlace para actualizar la información de su (s) estudiante (s).

| Studen                              | t Test-OLR                          | Welcome Parent Test-OLR | Try the new Campus Parent | L Sign Out         |
|-------------------------------------|-------------------------------------|-------------------------|---------------------------|--------------------|
| 18-19 Can<br>Student N<br>Grade: 09 | yon High School<br>lumber: 88888888 |                         |                           | Infinite<br>Campus |
| Student                             | District Announcements - 0 messages |                         |                           |                    |
| Calendar >                          | School Announcements - 0 messages   |                         |                           |                    |
| Schedule >                          |                                     |                         |                           |                    |
| Responsive Schedule >               |                                     |                         |                           |                    |
| Attendance >                        |                                     |                         |                           |                    |
| Grades >                            |                                     |                         |                           |                    |
| Health >                            |                                     |                         |                           |                    |
| Assessment >                        |                                     |                         |                           |                    |
| Transportation >                    |                                     |                         |                           |                    |
| Fees >                              |                                     |                         |                           |                    |
| Reports >                           |                                     |                         |                           |                    |
| Family                              |                                     |                         |                           |                    |
| Messages                            |                                     |                         |                           |                    |
| User Account                        |                                     |                         |                           |                    |
| Account Settings >                  |                                     |                         |                           |                    |
| Contact Preferences >               |                                     |                         |                           |                    |
| Notification Settings >             |                                     |                         |                           |                    |
| Online Registration                 |                                     |                         |                           |                    |

Se lo llevará a una pantalla que le preguntará si está inscribiendo a un estudiante existente o nuevo. Por favor haga clic en el botón **Registro de Estudiante Existente** (Click here to go to **Existing Student Registration**).

| Infinite<br>Campus                                                                                       |                                                                    |
|----------------------------------------------------------------------------------------------------|--------------------------------------------------------------------|
| 🖸 Parent Test-OLR                                                                                        |                                                                    |
| Online Registration                                                                                      |                                                                    |
| Please select from the following:<br>Register student(s) who are currently enrolled in this district. or | Register student(s) who have never been enrolled in this district. |
| Click here to go to Existing Student Registration                                                        | Click here to go to New Student Registration                       |
|                                                                                                    |                                                                    |

Se lo llevará a una pantalla que muestra la información de su (s) estudiante (s) activo (s). Para continuar con la actualización, haga clic en el botón **Iniciar Registro** (**Begin Registration** ) en la parte inferior de la pantalla.

| ampus                                                            |                                                                                                    |                                        |                                       |                                                              |
|------------------------------------------------------------------|----------------------------------------------------------------------------------------------------|----------------------------------------|---------------------------------------|--------------------------------------------------------------|
| arent Test-OLR                                                   |                                                                                                    |                                        |                                       |                                                              |
| ne Registration                                                  |                                                                                                    |                                        |                                       |                                                              |
| Welcome to Online Registration<br>Begin Registration to continue | on. You will se                                                                                                 | ee the household, parent/guardi        | an and emergency contact inform       | nation and will be able to change it if necessary. Press the |
| Existing Student Registration                                    | on                                                                                                    |                                        |                                       |                                                              |
| This editor is to update data f                                  | or students the                                                                                                 | at are currently enrolled in the Distr | ict. You may add new students that a  | re registering for the SELECT year later in the process.     |
|                                                                  |                                                                                                    | 1.                                     | .5                                    |                                                              |
| If you only want to register no                                  | ew students fo                                                                                                  | r the selected year at this time, plea | se use the link below to go to the Ne | w Student Registration form.                                 |
| Click here to go to New Studen                                   | t Registration                                                                                                  |                                        |                                       |                                                              |
|                                                                  |                                                                                                    |                                        |                                       |                                                              |
| Student Name                                                     | Grade                                                                                                    | Included in new App?                   | Reason if not included                | Online Registration Submitted                                |
| Student Test-OLR                                                 | 10                                                                                                    | Ves                                    | Included                              | no                                                           |
| Oldonie iest OEIT                                                | 100 March 100 March 100 March 100 March 100 March 100 March 100 March 100 March 100 March 100 March 100 March 1 | 1 course                               | moludeu                               | IIO                                                          |
| Registration Year 2019-20 V                                      | ]*                                                                                                    |                                        | moluded                               | ing.                                                         |
| Registration Year 2019-20 V                                      | ]*                                                                                                    |                                        | moludeu                               | IN.                                                          |

Si este botón no está disponible para usted, mire la tabla para ver si está incluido en la Aplicación y, de no ser así, el motivo indicado. *Tenga en cuenta que para reducir la duplicación, solo el padre/tutor en el Hogar Primario designado tiene acceso a la actualización.* Si uno de los padres/tutores ya inició el proceso de actualización de la aplicación, los padres/tutores posteriores ya no tendrán acceso.

#### PASO 2 - COMIENZO DE REGISTRO / SOLICITUD DE ACTUALIZACIÓN ANUAL

Al hacer clic en el botón Iniciar Registro (Begin Registration) en el Portal Para Padres de Infinite Campus, se activará la Solicitud de Registro en Línea.

| Infinite Online Registration    | Application Number 2952 |
|---------------------------------|-------------------------|
| English   Español               |                         |
| Select your preferred language. |                         |
| Selecciona tu idioma preferido. |                         |
|                                 |                         |
|                                 |                         |
|                                 |                         |
|                                 |                         |

Tendrá la opción para completar este proceso en inglés o español. Por favor seleccione su idioma preferido.

A continuación, se le pedirá que escriba y firme su nombre para la verificación. Utilice el ratón o el trackpad de su computadora para firmar su nombre en el cuadro de firma provisto y haga clic en **Enviar (Submit)**.

| Indication Inglish   Español                                                                                                    | Application Number 295 |
|----------------------------------------------------------------------------------------------------|------------------------|
| Welcome Parent Test-OLR! Please type in your first and last name in the box below.<br>By typing your name into the box below you attest that you are the person<br>authenticated into this application or an authorized user of this account, and the data<br>you are entering/verifying is accurate and true to the best of your knowledge.<br>Parent Test-OLR<br>Please sign on the line below. |                        |

Aparecerá una página de introducción con una lista de información que deberá tener a mano para completar con éxito la Solicitud de Registro en Línea.

| Infinite<br>Campus Online Registration                                                                                                    | Application Number 2952                                                       |
|----------------------------------------------------------------------------------------------------|-------------------------------------------------------------------------------|
| English   Español                                                                                                    |                                                                               |
| William S. Hart<br>Union High School District                                                                                                    |                                                                               |
| Welcome to Online Registration!                                                                                                    |                                                                               |
| Before you begin the registration process, please gather the following:                                                                                                    |                                                                               |
| <ul> <li>Household information address and phone numbers</li> <li>Parent information work and cell phone numbers, email addresses</li> <li>Student information demographic and health/medication information</li> <li>Emergency Contact addresses and phone numbers.</li> </ul> |                                                                               |
| Note: Required fields are marked with a red asterisk (*), and the district will receive the data exactly as it is<br>should be entered as MM/DD/YYYY and phone numbers as xxx-xxx-xxxx.                                                                                         | entered. Please be careful of spelling, capitalization and punctuation. Dates |
| If you need assistance, please contact your school site Registrar's Office.                                                                                                    |                                                                               |
| Begin                                                                                                    |                                                                               |
|                                                                                                    |                                                                               |
|                                                                                                    |                                                                               |
|                                                                                                    |                                                                               |

#### PASO 3 - ACTUALIZAR LA INFORMACIÓN EN LAS SECCIONES DE APLICACIÓN

#### SECCIÓN 1 - HOGAR PRIMARIO DE (LOS) ESTUDIANTE(S)

Esta sección de la solicitud recopila información como el número de teléfono, el domicilio del hogar y la dirección postal del lugar de residencia principal del estudiante.

*Como Estudiante Matriculado, cierta información se completará en los campos según nuestros registros actuales. Esto puede demorar entre 10 y 15 segundos en cargarse.* 

Una vez que su información para esta sección esté completa, haga clic en **Guardar/Continuar** (Save/Continue) para pasar a la siguiente sección.

Sugerencia: Si no se necesita actualizar nada de esta información, haga clic en **Continuar (Next)** en cada pliegue para avanzar sin hacer ningún cambio.

| Student(s) Primary Household           | OParent/Guardian |
|----------------------------------------|------------------|
| Home phone                             |                  |
| Home Phone                             |                  |
| (661)259 -0033 *                       |                  |
| For more information click on this lin | 1k.              |
|                                        |                  |
| Next >                                 |                  |
|                                        |                  |
| Home Address                           |                  |
| Mailing Address                        |                  |

Si su **domicilio residencial** ha cambiado, marque la casilla y siga las indicaciones para ingresar su nueva dirección residencial.

|                      | Your address as listed in the portal |  |
|----------------------|--------------------------------------|--|
|                      | 21300 Ada St                         |  |
|                      | Canyon Country, CA 91387             |  |
| The home address     | sted is no longer current            |  |
|                      |                                      |  |
|                      |                                      |  |
| For more information | dials this lists                     |  |
| ror more miormation  | nee this link.                       |  |
|                      |                                      |  |
| I Previous Next      |                                      |  |
|                      |                                      |  |
| Mailing Address      |                                      |  |
|                      |                                      |  |

Una vez que haya ingresado su nueva **domicilio residencial**, haga clic en **Siguiente (Next)** para avanzar al siguiente pliegue.

|                                                    | x312.0K    |                  |                  |              |              |           |               |               |        |  |  |  |  |
|----------------------------------------------------|------------|------------------|------------------|--------------|--------------|-----------|---------------|---------------|--------|--|--|--|--|
|                                                    |            | Your addres      | s as listed in t | the portal   |              |           |               |               |        |  |  |  |  |
|                                                    |            | 21300 Ada 5      | St               |              |              |           |               |               |        |  |  |  |  |
|                                                    |            | Canyon Cou       | intry, CA 9138   | 87           |              |           |               |               |        |  |  |  |  |
| The home                                           | address I  | isted is no lo   | nger current     |              |              |           |               |               |        |  |  |  |  |
|                                                    |            |                  |                  |              |              |           |               |               |        |  |  |  |  |
| lease enter t                                      | he date th | at the mailin    | ng address be    | came inacti  | ive for this | househo   | ild.          |               | a *    |  |  |  |  |
|                                                    |            |                  |                  |              |              |           |               |               |        |  |  |  |  |
|                                                    |            |                  |                  |              |              |           |               |               |        |  |  |  |  |
| Please verify                                      | or add th  | e information    | n below. Pleas   | se update ar | ny informa   | tion that | is incorrect. |               |        |  |  |  |  |
| umber                                              |            | Prefix           | Street           |              |              |           | Rd./St./etc.  | Direction Apa | rtment |  |  |  |  |
|                                                    | *          | ~                |                  |              |              | *         | ~             | ~             |        |  |  |  |  |
| ity                                                |            |                  | State            | Zip          | E            | d.        |               |               |        |  |  |  |  |
|                                                    |            | *                | ~ *              |              | *            |           |               |               |        |  |  |  |  |
| Clear Addres                                       | ss Fields  |                  |                  |              |              |           |               |               |        |  |  |  |  |
| Click on you                                       | ır address | if it appears    | in box ——        |              |              |           |               |               |        |  |  |  |  |
|                                                    |            |                  |                  |              |              |           |               |               |        |  |  |  |  |
|                                                    |            | Your addres      | s as entered :   | abova        |              |           |               |               |        |  |  |  |  |
|                                                    |            | Tour address     | s as entered a   | 30046        |              |           |               |               |        |  |  |  |  |
|                                                    |            |                  |                  |              |              |           |               |               |        |  |  |  |  |
| Con more infe                                      | -          | diele this lists |                  |              |              |           |               |               |        |  |  |  |  |
|                                                    | Jimacion   | AICK UNS IIIK    | 1                |              |              |           |               |               |        |  |  |  |  |
|                                                    |            |                  |                  |              |              |           |               |               |        |  |  |  |  |
|                                                    |            |                  |                  |              |              |           |               |               |        |  |  |  |  |
| Previous                                           | Next 🕨     |                  |                  |              |              |           |               |               |        |  |  |  |  |
| Previous                                           | Next 🕨     |                  |                  |              |              |           |               |               |        |  |  |  |  |
| <ul> <li>Previous</li> <li>ailing Addre</li> </ul> | Next +     |                  |                  |              |              |           |               |               |        |  |  |  |  |

Repita estos pasos para la domicilio para correo (Mailing Address).

#### SECCIÓN 2 - PADRE / TUTOR

Esta sección de la solicitud contiene información demográfica básica para el (los) padre (s) / tutor (es) en el lugar de residencia principal del estudiante. Si el nombre del padre / tutor está resaltado en amarillo, significa que falta información requerida. Haga clic en el botón Editar/Revisar (Edit/Review) para actualizar los datos demográficos de cada persona en esta sección. Continúe navegando a través de los pliegues en la sección Padre/Guardián como en la sección anterior.

Una vez que la información demográfica de cada padre/tutor en esta sección esté completa, haga clic en **Guardar/Continuar** (Save/Continue) para pasar a la siguiente sección.

Sugerencia: Si falta un padre / tutor en esta sección, puede agregarlos haciendo clic en el botón Agregar Nuevo Padre/Tutor (Add New Parent/Guardian). Tenga en cuenta que el Registradora de la escuela puede requerir una identificación adicional antes de aceptar estos cambios.

| dicates a requir            | ed field                  | ▼Parent/G         | uardian 💦 🔿 En           | nergency Contact      | Student     |
|-----------------------------|---------------------------|-------------------|--------------------------|-----------------------|-------------|
| Parent/Gua                  | rdian                     |                   |                          |                       |             |
| First Name                  | Last Name                 | Gender            | Completed                | Record Type           |             |
| Guardian                    | Test-OLR                  | F                 |                          | Existing              | Edit/Review |
| Parent                      | Test-OLR                  | м                 |                          | Existing              | Edit/Review |
| <u>Please list all prir</u> | nary Parent/Guardian's    | in this area.     |                          |                       | <u>.</u>    |
| Yellow - Indicate           | es that person is missing | required informat | ion. Select the highligh | nted row to continue. |             |

#### SECCIÓN 3 - CONTACTO EN CASO DE EMERGENCIAS

En esta sección de la solicitud reemplaza las Tarjetas de Contacto en caso de Emergencia que se llenaban a mano anteriormente. Haga clic en el botón **Agregar Nuevo Contacto de Emergencia (Add New Emergency Contact)** para ingresar un mínimo de dos (2) contactos que deben contactarse en caso de una emergencia en la que no se pueda acceder al padre/ tutor.

Cuando haya cumplido con el requisito de dos (2) Contactos de Emergencia, haga clic en **Guardar/Continuar** para pasar a la siguiente sección.

Sugerencia: Los contactos de emergencia solo se pueden ingresar uno a la vez. Cuando complete la información de un contacto de emergencia, tendra que regresar a la sección de contacto de emergencia. Haga clic en el botón Agregar Nuevo Contacto de Emergencia para crear el segundo contacto de emergencia.

| 🗸 Student(s) P                     | rimary Household                                          | ✓ Paren                              | t/Guardian                       | ▼Emergency Conta          | ct OStudent                        | Completed    |
|------------------------------------|-----------------------------------------------------------|--------------------------------------|----------------------------------|---------------------------|------------------------------------|--------------|
| Emergency                          | Contact                                                   |                                      |                                  |                           |                                    |              |
| First Name                         | Last Name                                                 | Gender                               | Completed                        | Record Type               | Remove Existing Contac             | t            |
| In an EMERGENC<br>shown before a s | <u>Y, if parent/guardian c</u><br>tudent will be released | annot be contacte<br>to emergency co | d, please call one of<br>ntacts. | the following Emergency ( | Contacts listed. Proper identifica | tion must be |
| Yellow - Indicat                   | es that person is missir                                  | g required inform                    | nation. Select the hig           | hlighted row to continue. |                                    |              |
| <ul> <li>Indicates the</li> </ul>  | at person is completed                                    |                                      |                                  |                           |                                    |              |
| The maximum nu                     | umber of Emergency Co                                     | ontacts is 6                         |                                  |                           |                                    |              |

Si ya se han ingresado Contactos de Emergencia, tendrá la oportunidad de **Editar/Revisar (Edit/Review)** su información para asegurarse de que la información esté actualizada.

| dicates a requ                                                        | Primary House                                                    | ehold                                             | 🗸 Parent/Guar                                               | dian <b>Teme</b>                                       | ergency Contact                      | ent Completed              |
|-----------------------------------------------------------------------|------------------------------------------------------------------|---------------------------------------------------|-------------------------------------------------------------|--------------------------------------------------------|--------------------------------------|----------------------------|
| Emergenc                                                              | y Contact_                                                       |                                                   |                                                             |                                                        |                                      |                            |
| First Name                                                            | Contact                                                          | Gender                                            | Completed                                                   | Existing                                               | Remove Existing Contact              | Edit/Review                |
| Second                                                                | Contact                                                          | м                                                 |                                                             | Existing                                               |                                      | Edit/Review                |
| <u>In an EMERGE!</u><br><u>be shown befo</u><br><b>Yellow</b> - Indic | NCY, if parent/qua<br>re a student will b<br>ates that person is | rdian cannot t<br>e released to<br>s missing requ | pe contacted, plea<br>emergency conta<br>iired information. | se call one of the fo<br>cts.<br>Select the highlighte | llowing Emergency Contacts listed. I | Proper identification must |
| <ul> <li>Indicates t</li> </ul>                                       | hat person is com                                                | pleted.                                           |                                                             |                                                        |                                      |                            |
| The maximum                                                           | number of Emerg                                                  | ency Contacts                                     | s is 6                                                      |                                                        |                                      |                            |
|                                                                       |                                                                  |                                                   |                                                             |                                                        |                                      |                            |

| staden(s) Finiary Rousenou                                                                                               | Parentiguardian                                                                              | rgency contact          | Zistiment - Combinition |  |
|----------------------------------------------------------------------------------------------------|----------------------------------------------------------------------------------------------|-------------------------|-------------------------|--|
| emographics                                                                                                    |                                                                                              |                         |                         |  |
| not provide student medical or accide<br>Please complete the following informa<br>First Name<br>Middle Name<br>Last Name | nt insurance for school-related injuries<br>tion for each emergency contact for you<br>First | Alternate emergency con | acts must be local.     |  |
| Suffix<br>Bith Data                                                                                                    |                                                                                              |                         |                         |  |
| Gender                                                                                                    | Female 💭 *                                                                                   |                         |                         |  |
|                                                                                                    |                                                                                              |                         |                         |  |

|                   | rmation for t                | nis emer | rgency co | ontact. |  |  |  |  |
|-------------------|------------------------------|----------|-----------|---------|--|--|--|--|
| least one Phone N | umbe <mark>r is req</mark> u | uired.*  |           |         |  |  |  |  |
| Iome Phone        | (661                         | ) 555    | - 1234    |         |  |  |  |  |
| Cell Phone        | C                            | )        | -         |         |  |  |  |  |
| Vork Phone        | (                            | )        | -         | ×       |  |  |  |  |
| mail              |                              |          |           |         |  |  |  |  |
| or more informati | on click on thi              | s link.  |           |         |  |  |  |  |
|                   |                              |          |           |         |  |  |  |  |
|                   |                              |          |           |         |  |  |  |  |
| Previous Nex      | E 🕨                          |          |           |         |  |  |  |  |
|                   |                              |          |           |         |  |  |  |  |
|                   |                              |          |           |         |  |  |  |  |

| Please enter the add<br>appear in our system | ress for this emergency contact. This information will only be used to verify the contact doesn't already<br>n. |
|----------------------------------------------|----------------------------------------------------------------------------------------------------|
|                                              | Please check this box if this person lives at the address listed below.                                         |
|                                              | 21300 Ada St<br>Canyon Country, CA 91387                                                                        |
| or                                           |                                                                                                    |
| Address Line 1                               |                                                                                                    |
| Address Line 2                               |                                                                                                    |
|                                              | Example<br>Address Line 1 - 123 S Main St Apt 4<br>Address Line 2 - Santa Clarita, CA 12345                     |
| For more informatio                          | on click on this link.                                                                                          |
| Previous                                     |                                                                                                    |

Cuando haya actualizado la información y haya cumplido con el requisito de dos (2) Contactos de emergencia, haga clic en **Guardar/Continuar** (Save/Continue) para pasar a la siguiente sección.

#### **SECCIÓN 4 - ESTUDIANTE**

Esta sección de la aplicación recopila los datos del estudiante, incluidos datos demográficos, relaciones y secuencia de contactos.

Si el nombre del estudiante está resaltado en amarillo, significa que falta información requerida. Haga clic en el botón **Editar/Revisar** para actualizar los datos demográficos de cada persona en esta sección. Continúe navegando a través de los pliegues en la sección Estudiante como en la sección anterior.

Sugerencia: Si no necesita actualizar ninguna de la información, haga clic a **Continuar** en cada pliegue para avanzar sin hacer ningún cambio.

| Infinite<br>Campus Onl             | ine Registration         |                    |                          |                                      | Application Number 2952 |
|------------------------------------|--------------------------|--------------------|--------------------------|--------------------------------------|-------------------------|
| * Indicates a require              | d field                  |                    |                          |                                      |                         |
| 🗸 Student(s) Pr                    | imary Household          | ✓ Parent/G         | uardian 🔪 🗸 Em           | ergency Contact                      | Student                 |
| _Student                           |                          |                    |                          |                                      |                         |
|                                    |                          |                    |                          |                                      |                         |
| First Name                         | Last Name                | Gender             | Completed                | Record Type                          |                         |
| Student                            | Test-OLR                 | м                  |                          | Existing                             | Edit/Review             |
| Please include all s               | students that need to be | e enrolled.        |                          |                                      |                         |
| Yellow - Indicates                 | s that person is missing | required informat  | ion. Select the highligh | ted row to continue.                 |                         |
| <ul> <li>Indicates that</li> </ul> | the student data is cor  | npleted. Please ad | d any additional studer  | nts <b>OR</b> click Save/Continue to | o submit your form.     |
|                                    |                          |                    |                          |                                      |                         |
| Add New Studer                     | nt                       |                    |                          |                                      |                         |
| Back Sa                            | ve/Continue              |                    |                          |                                      |                         |

La sección de estudiantes contiene la mayor información. Los siguientes serán varios pliegues que recopilan y / o confirman la información en nuestros registros.

En cualquier momento en que falte la información requerida de un pliegue, habrá una bandera **roja** sobre esa sección. Complete todas las áreas con asteriscos rojos o banderas rojas y haga clic en el botón **Siguiente (Next)** para continuar.

| / Student(s) Primary H  | lousehold 🔰 🗸 Par | ent/Guardian      | Emergency  | Contact Student Completed                                              |
|-------------------------|-------------------|-------------------|------------|------------------------------------------------------------------------|
| tudent Name: Studer     | nt Test-OLR       |                   | -          |                                                                        |
| Demographics            |                   |                   |            |                                                                        |
| box marked "last name". | Student           | without a dash ir | Male *     | Enrollment Grade 10 v*                                                 |
| Middle Name             |                   | Birth Date        | 01/01/2005 | * Enrolled School: Canyon High School                                  |
| Last Name               | Test-OLR          | at.               |            | The highest education level of any Parent or Guardian in the torme is: |
| Suffix                  | $\times$          |                   |            | *                                                                      |
| Nickname                |                   |                   |            |                                                                        |
| Student Cell Number     | () -              |                   |            |                                                                        |
| Student Email Address   |                   |                   |            |                                                                        |
|                         |                   |                   |            |                                                                        |
|                         |                   |                   |            |                                                                        |
|                         |                   |                   |            |                                                                        |

El pliegue de **Raza Etnia (Race Ethnicity)** extrae información directamente del registro del estudiante y no se puede editar en Registro en Línea (OLR). Haga clic en **Siguiente (Next)** y continúe con el siguiente pliegue.

Si la información en nuestros registros esta incorrecta, complete la solicitud tal como está. Una vez que haya enviado los cambios, debe comunicarse con la Registradora en la escuela de asistencia de su estudiante para hacer los cambios necesarios.

| Is the                                                                        | e student Hispanic or Latino? No 🔍                                                                                                    | *               |                           |                        |
|-------------------------------------------------------------------------------|----------------------------------------------------------------------------------------------------|-----------------|---------------------------|------------------------|
| *Plea                                                                         | ase check all that apply.                                                                                                    |                 |                           |                        |
|                                                                               | American Indian or Alaska Native                                                                                                    |                 | Laotian                   | Hawaiian               |
|                                                                               | Chinese                                                                                                    |                 | Cambodian                 | Guamanian              |
|                                                                               | Japanese                                                                                                    |                 | Hmong                     | Samoan                 |
|                                                                               | Korean                                                                                                    |                 | Other Asian               | Tahitian               |
|                                                                               | Vietnamese                                                                                                    |                 | Filipino                  | Other Pacific Islander |
|                                                                               | Asian Indian                                                                                                    | $\checkmark$    | Black or African American | White                  |
|                                                                               |                                                                                                    |                 |                           |                        |
| For m                                                                         | Decline to State<br>nore information click on this link.                                                                                                    |                 |                           |                        |
| For m                                                                         | Decline to State<br>nore information click on this link,<br>avious Next >                                                                                                    |                 |                           |                        |
| For m                                                                         | Decline to State<br>ore information click on this link,<br>evious Next +<br>onships - Parent/Guardians                                                                                                    |                 |                           |                        |
| For m<br>4 Pre<br>Relation<br>Relation                                        | Decline to State<br>ore information click on this link.<br>evious Next ><br>onships - Parent/Guardians<br>onships - Emergency Contacts                                                                                                |                 |                           |                        |
| For m<br>For m<br>Relation<br>Relation<br>Health                              | Decline to State<br>nore information click on this link,<br>evious Next ><br>onships - Parent/Guardians<br>onships - Emergency Contacts<br>Services - Emergency Informat                                                              | tion            |                           |                        |
| For m<br>For m<br>Relation<br>Relation<br>Health<br>Health                    | Decline to State<br>nore information click on this link.<br>evious Next ><br>mships - Parent/Guardians<br>onships - Emergency Contacts<br>Services - Emergency Informat<br>Services - Medical or Mental He                            | tion<br>salth ( | Conditions                |                        |
| For m<br>For m<br>A Pre<br>Relation<br>Relation<br>Health<br>Health<br>Health | Decline to State<br>nore information click on this link,<br>evious Next ><br>onships - Parent/Guardians<br>onships - Emergency Contacts<br>Services - Emergency Informat<br>Services - Medical or Mental He<br>Services - Medications | tion<br>alth (  | Conditions                |                        |

El pliegue Relaciones - Padres/Guardianes le permite establecer las **Secuencias de Contacto (Contact Sequences)** y las preferencias.

**Sugerencia**: Las secuencias de contacto 1 y 2 reciben todas las comunicaciones de la escuela y del distrito. Utilice esas designaciones para los padres/tutores legales de los estudiantes solamente.

|                                                                                                    | /Guardians                                                                                                    |                                                                   |                                                                                               |                                                                         |                                                                  |                                                                            |                                                                                                    |                                                                   |                       |                       |
|----------------------------------------------------------------------------------------------------|----------------------------------------------------------------------------------------------------|-------------------------------------------------------------------|-----------------------------------------------------------------------------------------------|-------------------------------------------------------------------------|------------------------------------------------------------------|----------------------------------------------------------------------------|----------------------------------------------------------------------------------------------------|-------------------------------------------------------------------|-----------------------|-----------------------|
| At least one person mus                                                                                                    | t be marked as 'Gu                                                                                                    | uardian'.*                                                        |                                                                                               |                                                                         |                                                                  |                                                                            |                                                                                                    |                                                                   |                       |                       |
| Name                                                                                                    | Relations                                                                                                    | nip*                                                              | Guardian                                                                                      | Mailing                                                                 | Portal                                                           | Messenger                                                                  | Secondary Household                                                                                      | Contact Sequence*                                                 | or                    | No Relationship       |
| Guardian Test-OLR                                                                                                    | Mother                                                                                                    | ~                                                                 | $\checkmark$                                                                                  | $\checkmark$                                                            | $\checkmark$                                                     | $\checkmark$                                                               |                                                                                                    | 1 🗸                                                               | L                     |                       |
| Parent Test-OLR                                                                                                    | Father                                                                                                    | ~                                                                 | $\checkmark$                                                                                  | $\checkmark$                                                            | $\checkmark$                                                     | $\checkmark$                                                               |                                                                                                    | 2 🗸                                                               | Г                     |                       |
| Mailing - Marking this<br>Portal - Marking this c<br>Messenger - Marking<br>Secondary Househol<br>Contact Sequence - /<br>1.<br>No Relationship - Mai                           | checkbox will flag theckbox will flag theckbox will flag theckbox will flag this checkbox will flag. Adding this checkbox fing this checkbox fring this checkbox | this person to<br>nis person as<br>lag this person<br>number on c | receive mailin<br>a portal accour<br>on to receive m<br>indicate that the<br>ontacts will pro | gs for the<br>nt, and this<br>ressages fr<br>student his<br>mpt distric | student.<br>person w<br>rom the D<br>as a secor<br>at staff to o | ill be able to vi<br>strict's messen<br>idary househol-<br>contact these p | ew student information with<br>ger system.<br>d membership with this per<br>ersons in the order that you | in the portal for this stude<br>son<br>I specify. Parent/Guardian | ent.<br>s should star | rt with a sequence of |
| has a relationship to th For more information o  Previous Next + Relationships - Emerge                                                                                         | click on this link.                                                                                                    | ( will indicate                                                   | that this perso<br>e ended if one                                                             | n does not<br>exists.                                                   | share a r                                                        | elationship to ti                                                          | ne student. By checking this                                                                             | : checkbox you are indical                                        | ing that this         | person no longer      |
| has a relationship to th For more information ( Previous Next + Relationships - Emerge Health Services - Emerge                                                                 | click on this link.                                                                                                    | kin indicate<br>tionship will b                                   | that this perso<br>e ended if one                                                             | n does not<br>exists.                                                   | share a r                                                        | elationship to ti                                                          | ne student. By checking this                                                                             | : checkbox you are indical                                        | ing that this         | person no longer      |
| has a relationship to th<br>For more information of<br>Previous Next +<br>Relationships - Emergen<br>Health Services - Emergen<br>Health Services - Medi                        | click on this link,<br>click on this link,<br>ency Contacts<br>rgency Informati<br>cal or Mental He:                                                             | ion                                                               | that this perso<br>e ended if one                                                             | n does not<br>exists.                                                   | share a r                                                        | elationship to ti                                                          | e student. By checking this                                                                              | : checkbox you are indical                                        | ing that this         | person no longer      |
| has a relationship to th<br>For more information of<br>Previous Next ><br>Relationships - Emergen<br>Health Services - Emer<br>Health Services - Medi<br>Health Services - Medi | dick on this link.<br>dick on this link.<br>ency Contacts<br>rgency Informati<br>cal or Mental Hei<br>cations                                                    | ion                                                               | that this perso<br>e ended if one                                                             | n does not<br>exists.                                                   | share a r                                                        | elationship to ti                                                          | e student. By checking this                                                                              | ; checkbox you are indical                                        | ing that this         | person no longer      |

Cuando llegue al pliegue de relaciones de contactos de emergencia, se le pedirá que proporcione una relación y una secuencia de contactos. Seleccione **Contacto de Emergencia** de la lista desplegable de relaciones.

| A minimum of (2) Emergency Contacts are required*   Name Relationship* Contact Sequence* or No F   First Contact Emergency Contact 3 4 1    Description of Contact Preferences Contact Sequence - Adding a sequence number on contacts will prompt district staff to contact these persons in the order that you specify. Parent/Guardians should start 1. No Relationship - Marking this checkbox will indicate that this person does not share a relationship to the student. By checking this checkbox you are indicating that this person does not share a relationship to the student. By checking this checkbox you are indicating that this phas a relationship to the student. By checking this checkbox you are indicating that this phas a relationship to the student. By checking this checkbox you are indicating that this phas a relationship to the student. By checking this checkbox you are indicating that this phas a relationship to the student. By checking this checkbox you are indicating that this phas a relationship to the student. By checking this checkbox you are indicating that this phas a relationship to the student. By checking this checkbox you are indicating that this phas a relationship to the student. By checking this checkbox you are indicating that this phas a relationship to the student. By checking this checkbox you are indicating that this phas a relationship to the student. By checking this checkbox you are indicating that this phas a relationship to the student. By checking this checkbox you are indicating that this phas a relationship to the student. By checking this checkbox you are indicating that this phase a relationship to the student. By checking this checkbox you are indicating that this phase a relationship to the student check are phase are phase are phase are phase are phase are phase are phase are phase are phase are phase are phase are phase are phase are |                             |                         |                                               | 5                                                    | Relationships - Emergency Contact                                                                                                    |
|----------------------------------------------------------------------------------------------------|-----------------------------|-------------------------|-----------------------------------------------|------------------------------------------------------|----------------------------------------------------------------------------------------------------|
| Name       Relationship*       Contact Sequence*       of       No F         First Contact       Emergency Contact v       3 v       1         Second Contact       Emergency Contact v       3 v       1         Description of Contact Preferences       4 v       1         Contact Sequence - Adding a sequence number on contacts will prompt district staff to contact these persons in the order that you specify. Parent/Guardians should start 1.       No Relationship to the student. By checking this checkbox you are indicating that this person does not share a relationship to the student. By checking this checkbox you are indicating that this phas a relationship to the student. The relationship will be ended if one exists.         For more information click on this link.       Image Previous       Next +         tealth Services - Emergency Information       Image Previous       Image Previous         tealth Services - Medications       Image Previous       Image Previous         tealth Services - Medications       Image Previous       Image Previous         tealth Services - Medications       Image Previous       Image Previous         tealth Services - Medications       Image Previous       Image Previous         tealth Services - Medications       Image Previous       Image Previous         tealth Services - Medications       Image Previous       Image Previous         tealath Services - Medication                                                                                                    |                             |                         |                                               | s are required*                                      | A minimum of (2) Emergency Contact                                                                                                    |
| First Contact Emergency Contact 3 1   Second Contact Emergency Contact 3 1   Description of Contact Preferences 4 1    Contact Sequence - Adding a sequence number on contacts will prompt district staff to contact these persons in the order that you specify. Parent/Guardians should start 1. No Relationship - Marking this checkbox will indicate that this person does not share a relationship to the student. By checking this checkbox you are indicating that this person does not share a relationship to the student. By checking this checkbox you are indicating that this person does not share a relationship to the student. By checking this checkbox you are indicating that this person does not share a relationship to the student. By checking this checkbox you are indicating that this person for exists.  For more information click on this link.       Image: Previous Next +    tealth Services - Medical or Mental Health Conditions    tealth Services - Medications   tealth Services - Medications                                                                                                    | No Relationship             | or                      | Contact Sequence*                             | Relationship*                                        | Name                                                                                                    |
| Second Contact       Emergency Contact       Imergency Contact       Imerg                                                                                                    |                             | I                       | 3 🗸                                           | Emergency Contact 🗸                                  | First Contact                                                                                                    |
| Description of Contact Preferences<br>Contact Sequence - Adding a sequence number on contacts will prompt district staff to contact these persons in the order that you specify. Parent/Guardians should start<br>1.<br>No Relationship - Marking this checkbox will indicate that this person does not share a relationship to the student. By checking this checkbox you are indicating that this p<br>has a relationship to the student. The relationship will be ended if one exists.<br>For more information click on this link.<br>Previous Next ><br>tealth Services - Emergency Information<br>tealth Services - Medications<br>telease Agreements                                                                                                    |                             | Г                       | 4 🗸                                           | Emergency Contact                                    | Second Contact                                                                                                    |
| Contact Sequence - Adding a sequence number on contacts will prompt district staff to contact these persons in the order that you specify. Parent/Guardians should start 1.<br>No Relationship - Marking this checkbox will indicate that this person does not share a relationship to the student. By checking this checkbox you are indicating that this p has a relationship to the student. The relationship will be ended if one exists.<br>For more information click on this link.<br>( Previous Next ><br>tealth Services - Emergency Information<br>tealth Services - Medications<br>telease Aarcements                                                                                                    |                             |                         |                                               |                                                      | Description of Contact Preferences                                                                                                    |
| No Relationship - Marking this checkbox will indicate that this person does not share a relationship to the student. By checking this checkbox you are indicating that this p<br>has a relationship to the student. The relationship will be ended if one exists.                                                                                                    | uld start with a sequence o | pecify. Parent/Guardiar | o contact these persons in the order that you | ence number on contacts will prompt district staff t | Contact Sequence - Adding a sequ<br>1.                                                                                                    |
| Health Services - Emergency Information<br>Health Services - Medical or Mental Health Conditions<br>Health Services - Medications<br>Health Services - Medications                                                                                                    |                             |                         |                                               |                                                      |                                                                                                    |
| Health Services - Medical or Mental Health Conditions<br>Health Services - Medications<br>Itelease Anreements                                                                                                    |                             |                         |                                               | <u>k.</u>                                            | For more information click on this lin                                                                                                    |
| Health Services - Medications                                                                                                    |                             |                         |                                               | k.<br>mation                                         | For more information click on this lin                                                                                                    |
| telease Agreements                                                                                                    |                             |                         |                                               | k.<br>mation<br>I Health Condition <del>s</del>      | For more information click on this lin<br>Previous Next +<br>Health Services - Emergency Infor<br>Health Services - Medical or Menta                                                        |
|                                                                                                    |                             |                         |                                               | k.<br>mation<br>I Health Conditions                  | For more information click on this lin<br>Previous Next +<br>Health Services - Emergency Infor<br>Health Services - Medical or Menta<br>Health Services - Medications                       |
| Cancel Save/Continue                                                                                                    |                             |                         |                                               | k.<br>mation<br>I Health Conditions                  | For more information click on this lin<br>Previous Next +<br>Health Services - Emergency Infor<br>Health Services - Medical or Menta<br>Health Services - Medications<br>Release Agreements |

También le pedimos que elija números superiores a 1 y 2 como la **Secuencia de Contacto** para sus contactos de emergencia. Esto asegura que los Contactos de Emergencia no recibirán comunicaciones escolares para su (s) estudiante (s).

Los pliegues de los **Servicios de Salud (Health Services)** son los siguientes. Aquí es donde se recopila información como la información de contacto de **Atención Primaria(Primary Care)**, las **Condiciones de Salud** y los **Medicamentos**.

| Providing the following information is optional.                                                                                                    |                         |                     |                       |
|----------------------------------------------------------------------------------------------------|-------------------------|---------------------|-----------------------|
| Primary Care Provider                                                                                                    | Dr. Mario               |                     |                       |
| Primary Care Phone                                                                                                    | (661)55                 | - 5555              |                       |
| medications. You will be required to provide im                                                                                                    | munization documentatio | at your reg         | stration appointment. |
| medications. You will be required to provide imi                                                                                                    | munization documentatio | i at your reg       | stration appointment. |
| medications. You will be required to provide imi                                                                                                    | nunization documentatio | i at your reg       | stration appointment. |
| medications. You will be required to provide imit<br>Previous Next +<br>Health Services - Medical or Mental Health<br>Health Services - Medications | nunization documentatio | at your re <u>c</u> | stration appointment. |

En los **Servicios de salud - Condiciones Médicas o de Salud Mental**, puede ingresar las condiciones médicas o de salud mental de cualquier estudiante haciendo clic en el botón **Agregar Condición(Add Conditio)**. *Si su hijo no tiene condiciones, marque la casilla*.

| Health Services - Medical or Mental Health Conditions |  |  |
|-------------------------------------------------------|--|--|
| No medical or mental health conditions 🔲              |  |  |
| or                                                    |  |  |
| Add Condition                                         |  |  |
| For more information click on this link.              |  |  |
|                                                       |  |  |
| ealth Services - Medications                          |  |  |
| Release Agreements                                    |  |  |

Sugerencia: Si la condición de su hijo no está en la lista desplegable provista, seleccione Otro y escriba la condición en el campo Comentarios e Instrucciones (Comments and Instructions). O, si necesita agregar alguna aclaración sobre la condición de nuestro personal de salud, use el campo Comentarios e instrucciones (Comments and Instructions) para completar la información adicional para que nuestro personal la revise.

| Health Services - Medical or Men     | tal Health Conditions |                           |                                       |  |  |
|--------------------------------------|-----------------------|---------------------------|---------------------------------------|--|--|
| No medical or mental health condit   | ions 🗌                |                           |                                       |  |  |
| or                                   |                       |                           |                                       |  |  |
| Condition*                           |                       | Comments and Instructions | · · · · · · · · · · · · · · · · · · · |  |  |
| Asthma                               | ~                     |                           | Remove Condition                      |  |  |
|                                      |                       |                           |                                       |  |  |
| Add Condition                        |                       | •                         |                                       |  |  |
|                                      |                       |                           |                                       |  |  |
| For more information click on this I | nk.                   |                           |                                       |  |  |
|                                      |                       |                           |                                       |  |  |
| Previous     Next                    |                       |                           |                                       |  |  |
|                                      |                       |                           |                                       |  |  |
| Health Services - Medications        |                       |                           |                                       |  |  |
|                                      |                       |                           |                                       |  |  |
| Release Agreements                   |                       |                           |                                       |  |  |

En el pliegue de **Servicios de Salud - Medicamentos (Health Services - Medications),** puede ingresar cualquier medicamento que necesite el estudiante haciendo clic en el botón **Agregar Medicamento (Add Medication**). *Si su hijo no tiene medicamentos, marque la casilla.* 

| Health Services - Emerg                                                       | ency Information                                                                                               |
|-------------------------------------------------------------------------------|----------------------------------------------------------------------------------------------------|
| Health Services - Medic                                                       | al or Mental Health Conditions                                                                                 |
| Health Services - Medic                                                       | ations                                                                                                    |
| No medications  or Add Medication                                             |                                                                                                    |
| For more information clic                                                     | <u>k on this link.</u>                                                                                         |
| I Previous Next ►                                                             |                                                                                                    |
| Release Agreements Cancel Save/Con                                            | tinue                                                                                                    |
| <ul> <li>Race Ethnicity</li> <li>Relationships - Parent/Generation</li> </ul> | Jardians                                                                                                    |
| Relationships - Emergend                                                      | y Contacts                                                                                                    |
| Health Services - Emerge                                                      | ncy Information                                                                                                |
| Health Services - Medical                                                     | or Mental Health Conditions                                                                                    |
| <ul> <li>Health Services - Medicat</li> </ul>                                 | ions                                                                                                    |
| No medications 🗌<br><mark>or</mark>                                           |                                                                                                    |
| Medication*<br>Albuterol                                                      | Where Taken*     Medication Type*     Comments and Instructions       Both     As needed     Remove Medication |
| Add Medication                                                                |                                                                                                    |
| Previous Next                                                                 |                                                                                                    |
|                                                                               |                                                                                                    |
| Release Agreements                                                            |                                                                                                    |
| Cancel Save/Conti                                                             | ue                                                                                                    |

El pliegue final en la sección del estudiante es **Acuerdos de Liberación (Release Agreements)**. Siga los enlaces provistos para leer y revisar *el Aviso de Derechos, Regulaciones y Responsabilidades, el Programa Nacional de Desayuno / Almuerzo, Información sobre Lesiones Relacionadas con la Escuela y Política de Uso Aceptable de Tecnología*. Por favor, firme usando el campo de firma digital antes de pasar a la página de envío.

| Yes - I give permission for r                                                                                                    | ny child to participate in any public or school media publication.                                                                                                    |
|----------------------------------------------------------------------------------------------------|----------------------------------------------------------------------------------------------------|
| ○ No - I do not consent to the                                                                                                    | School and/or District's use of my child's photograph, voice and/or name in various media projects.                                                                                                    |
| otice of Rights Regulations a                                                                                                    | d Responsibilities                                                                                                    |
| hecking this box indicates your<br>ith important "opt out" forms. 7<br>ttps://www.hartdistrict.org/apps                                                                                                    | agreement to access and read the Notice of Rights, Regulations, and Responsibilities handbook which includes all required annual notifications along<br>'he Notice of Rights, Regulations, and Responsibilities handbook is available on the William S. Hart Union High School District website<br>(pages/rights-and-responsibilities or available in hard copy by request at the school sites.                                                                                                    |
| I have read the Notice of R                                                                                                    | ights, Regulations, and Responsibilities.                                                                                                    |
| ational School Breakfast/Lunc<br>lease visit <u>https://www.hartdistr</u><br>reakfast/Lunch Program.                                                                                                    | a Program<br>ict.org/apps/pages/breakfast-lunch-program to view the information and access the requirements and application for the National School                                                                                                    |
| I have read the information                                                                                                    | n regarding the National School Breakfast/Lunch Program.                                                                                                    |
| chool Related Injuries                                                                                                    |                                                                                                    |
| lease read the School Related !                                                                                                    | injuries notice and volunteer insurance option by visiting <u>http://www.hartdistrict.org/apps/pages/school-related-injuries-notice</u>                                                                                                    |
| I have read the School Rel                                                                                                    | ated Injuries notice.                                                                                                    |
| echnology                                                                                                    |                                                                                                    |
| lease read the Student Use of                                                                                                    | rechnology Acceptable Use Policy by visiting <a href="http://www.hartdistrict.org/apps/pages/students-acceptable-use-policy">http://www.hartdistrict.org/apps/pages/students-acceptable-use-policy</a>                                                                                                    |
| ✓] * I have read and agree to t                                                                                                    | ne terms of the Technology acceptable use policy.                                                                                                    |
| Please sign on the line below                                                                                                    |                                                                                                    |
| -                                                                                                    |                                                                                                    |
|                                                                                                    |                                                                                                    |
| THE V                                                                                                    | H/ a                                                                                                    |
| I M N                                                                                                    |                                                                                                    |
| + +                                                                                                    | <b></b>                                                                                                    |
|                                                                                                    |                                                                                                    |
| Clear                                                                                                    |                                                                                                    |
| etermination and Proof of Res<br>in the State of California, when<br>overnment Code 244 defines a                                                                                                    | idency<br>anolling a child in public school, the parent/legal guardian/caregiver must provide current proof of residency within the school district boundaries.<br>residence as: "the place where one remains when not workingand to which one returns for sleep". It also states, "There can only be one<br>read feasts are write."                                                                                                    |
| THE REAL PROPERTY AND A REAL PROPERTY AND A RE |                                                                                                    |
| vidence of residency for a pupil<br>esponsible adult within the scho                                                                                                    | living with his or her parent/legal guardian/caregiver shall be established by current documentation showing the name and address of the<br>ol district. Effective January 1, 2012, recent legislation (AB 207) has added the following to the <b>California Education Code, Section 48204.1</b> , which<br>us documents will be accepted:                                                                                                    |
| vidence of residency for a pupil<br>responsible adult within the scho<br>tates that any one of the following                                                                                                    | living with his or her parent/legal guardian/caregiver shall be established by current documentation showing the name and address of the<br>ol district. Effective January 1, 2012, recent legislation (AB 207) has added the following to the <b>California Education Code, Section 48204.1</b> , which<br>1g documents will be accepted:                                                                                                    |
| vidence of residency for a pupil<br>asponsible adult within the scho<br>tates that <i>any one</i> of the following<br>• Property tax payment rece                                                                                                    | living with his or her parent/legal guardian/caregiver shall be established by current documentation showing the name and address of the<br>ol district: Effective January 1, 2012, recent legislation (AB 207) has added the following to the <b>California Education Code, Section 48204.1</b> , which<br>1g documents will be accepted:                                                                                                    |
| vidence of residence decla<br>seponsible adult within the scho<br>tates that any one of the followi<br>Property tax payment rece<br>Proof of escrow closing with                                                                                                    | living with his or her parent/legal guardian/caregiver shall be established by current documentation showing the name and address of the<br>ol district. Effective January 1, 2012, recent legislation (AB 207) has added the following to the <b>California Education Code, Section 48204.1</b> , which<br>ng documents will be accepted:                                                                                                    |
| <ul> <li>widence of residence decla</li> <li>vidence of residency for a pupil</li> <li>seponsible adult within the sche</li> <li>tates that any one of the followi</li> <li>Property tax payment rece</li> <li>Proof of escrow closing with</li> <li>Rental property contract, ta</li> <li>Utility service contract, sta</li> </ul>                                                                                                    | living with his or her parent/legal guardian/caregiver shall be established by current documentation showing the name and address of the of district. Effective January 1, 2012, recent legislation (AB 207) has added the following to the <b>California Education Code, Section 48204.1</b> , which ng documents will be accepted:<br>inpts.<br>in 45 days of requested date of enrollment.<br>asse, or payment receipts.                                                                                                    |
| <ul> <li>vidence of residence decla</li> <li>vidence of residency for a pupil</li> <li>asponsible adult within the sche</li> <li>tates that any one of the followi</li> <li>Property tax payment rece</li> <li>Proof of escrow closing wit</li> <li>Rental property contract, I</li> <li>Utility service contract, sta</li> <li>Pay stubs.</li> </ul>                                                                                                    | living with his or her parent/legal guardian/caregiver shall be established by current documentation showing the name and address of the<br>ol district. Effective January 1, 2012, recent legislation (AB 207) has added the following to the <b>California Education Code, Section 48204.1</b> , which<br>ng documents will be accepted:<br>hin 45 days of requested date of enrollment.<br>asse, or payment receipts.                                                                                                    |
| <ul> <li>vidence of residency for a pupil<br/>seponsible adult within the scho<br/>tates that any one of the following<br/>Property tax payment rece<br/>Proof of escrow closing with<br/>Rental property contract, la<br/>Utility service contract, sta</li> <li>Pay stubs.</li> <li>Voter registration.</li> </ul>                                                                                                    | living with his or her parent/legal guardian/caregiver shall be established by current documentation showing the name and address of the<br>ol district. Effective January 1, 2012, recent legislation (AB 207) has added the following to the <b>California Education Code, Section 48204.1</b> , which<br>ng documents will be accepted:<br>nipts.<br>nin 45 days of requested date of enrollment.<br>asse, or payment receipts.<br>tement or payment receipts.                                                                                                    |
| <ul> <li>widence of residence decla</li> <li>widence of residency for a pupil</li> <li>seponsible adult within the scho</li> <li>tates that any one of the followi</li> <li>Property tax payment recc</li> <li>Proof of escrow closing with</li> <li>Rental property contract, i.t</li> <li>Utility service contract, statistic services</li> <li>Voter registration.</li> <li>Correspondence from a g</li> <li>A stark of recent business</li> </ul>                                                                                                    | living with his or her parent/legal guardian/caregiver shall be established by current documentation showing the name and address of the oil district. Effective January 1, 2012, recent legislation (AB 207) has added the following to the <b>California Education Code, Section 48204.1</b> , which ng documents will be accepted:<br>nin 45 days of requested date of enrollment.<br>aase, or payment receipts.<br>tement or payment receipts.                                                                                                    |
| <ul> <li>vidence of residence decla</li> <li>vidence of residency for a pupil</li> <li>adult within the scho</li> <li>tates that any one of the followi</li> <li>Property tax payment rece</li> <li>Proof of escrow closing with</li> <li>Rental property contract.</li> <li>Utility service contract, sta</li> <li>Pay stubs.</li> <li>Voter registration.</li> <li>Correspondence from a gr</li> <li>A stack of recent business</li> <li>Written Declaration of Res</li> <li>Per California Penal Code</li> <li>subdivision (h) of Section</li> </ul>                                                                                                    | living with his or her parent/legal guardian/caregiver shall be established by current documentation showing the name and address of the oil district. Effective January 1, 2012, recent legislation (AB 207) has added the following to the <b>California Education Code, Section 48204.1</b> , which ng documents will be accepted:<br>hin 45 days of requested date of enrollment.<br>ease, or payment receipts.<br>tement or payment receipts.<br>wernment agency.<br>mail forwarded to the current address.<br>idency executed by the responsible adult enrolling the child per regulations of Assembly Bill 207. Home visits will be conducted to verify residency<br>Section 126 misrepresentation on the Declaration of Residency is considered perjury and is punishable by imprisonment or fine persuant to<br>1170.                                                                                                    |
| <ul> <li>vidence of residence decla</li> <li>vidence of residency for a pupil</li> <li>esponsible adult within the schc</li> <li>tates that any one of the followi</li> <li>Property tax payment rece</li> <li>Proof of escrow closing wit</li> <li>Rental property contract, 1</li> <li>Utility service contract, sta</li> <li>Pay stubs.</li> <li>Voter registration.</li> <li>Correspondence from a ge</li> <li>A stack of recent business</li> <li>Written Declaration of Res<br/>per California Penal Code<br/>subdivision (h) of Section</li> </ul>                                                                                                    | living with his or her parent/legal guardian/caregiver shall be established by current documentation showing the name and address of the<br>ol district. Effective January 1, 2012, recent legislation (AB 207) has added the following to the <b>California Education Code, Section 48204.1</b> , which<br>ng documents will be accepted:<br>hin 45 days of requested date of enrollment.<br>ease, or payment receipts.<br>tement or payment receipts.<br>hin environment agency.<br>mail forwarded to the current address.<br>idency executed by the responsible adult enrolling the child per regulations of Assembly Bill 207. Home visits will be conducted to verify residency<br>Section 126 misrepresentation on the Declaration of Residency is considered perjury and is punishable by imprisonment or fine persuant to<br>1170.                                                                                                    |
| <ul> <li>widence of residence decla</li> <li>widence of residency for a pupili</li> <li>property tax payment recs</li> <li>Proof of escrow closing wit</li> <li>Rental property contract, 1</li> <li>Utility service contract, 1</li> <li>Utility service contract, sta</li> <li>Pay stubs.</li> <li>Voter registration.</li> <li>Correspondence from a ge</li> <li>A stack of recent business</li> <li>Written Declaration of Res</li> <li>Per California Penal Code</li> <li>subdivision (h) of Section</li> <li>or new students or returning st</li> <li>iet, your child's enrollment may</li> </ul>                                                                                                    | living with his or her parent/legal guardian/caregiver shall be established by current documentation showing the name and address of the<br>ol district. Effective January 1, 2012, recent legislation (AB 207) has added the following to the <b>California Education Code, Section 48204.1</b> , which<br>g documents will be accepted:<br>hin 45 days of requested date of enrollment.<br>ease, or payment receipts.<br>tement or payment receipts.<br>wernment agency.<br>mail forwarded to the current address.<br>idency executed by the responsible adult enrolling the child per regulations of Assembly Bill 207. Home visits will be conducted to verify residency.<br>Section 126 misrepresentation on the Declaration of Residency is considered perjury and is punishable by imprisonment or fine persuant to<br>1170.<br><b>udents who have moved, please bring proof of residency to your school's Registrar for verification.</b> Once the residency requirement has been<br>proceed. Please be aware that unannounced home visits can be conducted to verify residency. If it is determined that the information provided<br>tinued enrollment may be affected.   |
| <ul> <li>vidence of residence decla</li> <li>vidence of residency for a pupil</li> <li>sponsible adult within the schc</li> <li>tates that any one of the followi</li> <li>Property tax payment recc</li> <li>Proof of escrow closing with</li> <li>Rental property contract, I</li> <li>Utility service contract, sta</li> <li>Pay stubs.</li> <li>Voter registration.</li> <li>Correspondence from a gc</li> <li>A stack of recent business</li> <li>Written Declaration of Res</li> <li>Per California Penal Code<br/>subdivision (h) of Section</li> <li>or new students or returning si</li> <li>tet, your child's enrollment may<br/>pon enrollment is not valid, cor</li> </ul>                                                                                                    | living with his or her parent/legal guardian/caregiver shall be established by current documentation showing the name and address of the<br>ol district. Effective January 1, 2012, recent legislation (AB 207) has added the following to the <b>California Education Code, Section 49204.1</b> , which<br>a documents will be accepted:<br>hin 45 days of requested date of enrollment.<br>ease, or payment receipts.<br>tement or payment receipts.<br>vernment agency.<br>mail forwarded to the current address.<br>idency executed by the responsible adult enrolling the child per regulations of Assembly Bill 207. Home visits will be conducted to verify residency<br>section 126 misrepresentation on the Declaration of Residency is considered perjury and is punishable by imprisonment or fine persuant to<br>1170.<br><b>udents who have moved, please bring proof of residency to your school's Registrar for verification.</b> Once the residency requirement has been<br>proceed. Please be aware that unannounced home visits can be conducted to verify residency. If it is determined that the information provided<br>tinued enrollment may be affected.    |
| <ul> <li>vidence of residence decla</li> <li>vidence of residency for a pupil<br/>seponsible adult within the sche<br/>tates that any one of the followi</li> <li>Property tax payment records adult within the sche<br/>Proof of escrow closing with<br/>Rental property contract, I</li> <li>Utility service contract, sta</li> <li>Pay stubs,</li> <li>Voter registration.</li> <li>Correspondence from a gr</li> <li>A stack of recent business</li> <li>Written Declaration of Res<br/>Per California Penal Code<br/>subdivision (h) of Section</li> <li>or new students or returning si<br/>tet, your child's enrollment may<br/>pon enrollment is not valid, cord</li> </ul>                                                                                                    | living with his or her parent/legal guardian/caregiver shall be established by current documentation showing the name and address of the<br>ol district. Effective January 1, 2012, recent legislation (AB 207) has added the following to the <b>California Education Code, Section 49204.1</b> , which<br>a documents will be accepted:<br>hin 45 days of requested date of enrollment.<br>ease, or payment receipts.<br>tement or payment receipts.<br>tement or payment receipts.<br>Section 126 misrepresentation on the Declaration of Residency is considered perjury and is punishable by imprisonment or fine persuant to<br>1170.<br><b>udents who have moved, please bring proof of residency to your school's Registrar for verification.</b> Once the residency requirement has been<br>r proceed. Please be aware that unannounced home visits can be conducted to verify residency. If it is determined that the information provided<br>tinued enrollment may be affected.                                                                                                    |
| <ul> <li>vidence of residence decla</li> <li>vidence of residency for a pupil</li> <li>esponsible adult within the schc</li> <li>tates that any one of the followi</li> <li>Property tax payment recc</li> <li>Proof of escrow closing with</li> <li>Rental property contract, I</li> <li>Utility service contract, sta</li> <li>Pay stubs.</li> <li>Vother registration.</li> <li>Correspondence from a gr</li> <li>A stack of recent business</li> <li>Written Declaration of Res</li> <li>Per California Penal Code</li> <li>subdivision (h) of Section</li> </ul> or new students or returning st tet, your child's enrollment may pon enrollment is not valid, cor < Previous                                                                                                    | living with his or her parent/legal guardian/caregiver shall be established by current documentation showing the name and address of the<br>ol district. Effective January 1, 2012, recent legislation (AB 207) has added the following to the <b>California Education Code, Section 49204.1</b> , which<br>ng documents will be accepted:<br>hin 45 days of requested date of enrollment.<br>ease, or payment receipts.<br>tement or payment receipts.<br>wernment agency.<br>mail forwarded to the current address.<br>idency executed by the responsible adult enrolling the child per regulations of Assembly Bill 207. Home visits will be conducted to verify residency<br>Section 126 misrepresentation on the Declaration of Residency is considered perjury and is punishable by imprisonment or fine persuant to<br>1170.<br><b>udents who have moved, please bring proof of residency to your school's Registrar for verification.</b> Once the residency requirement has been<br>r proceed. Please be aware that unannounced home visits can be conducted to verify residency. If it is determined that the information provided<br>tinued enrollment may be affected. |
| <ul> <li>A state of residence decla</li> <li>vidence of residency for a pupil</li> <li>exponsible adult within the sche</li> <li>tates that any one of the followi</li> <li>Property tax payment reco</li> <li>Proof of escrow closing with</li> <li>A totak of property contract.</li> <li>A stack of recent business</li> <li>Written Declaration of Res</li> <li>Proidiorial contract of the schedule subdivision (h) of Section</li> <li>Or new students or returning st</li> <li>text, your child's enrollment may</li> <li>ponenrollment is not valid, cor</li> <li>Previous</li> <li>Save/Contract</li> </ul>                                                                                                    | living with his or her parent/legal guardian/caregiver shall be established by current documentation showing the name and address of the<br>ol district. Effective January 1, 2012, recent legislation (AB 207) has added the following to the <b>California Education Code, Section 49204.1</b> , which<br>ng documents will be accepted:<br>hin 45 days of requested date of enrollment.<br>ease, or payment receipts.<br>tement or payment receipts.<br>tement or payment receipts.<br>Section 126 misrepresentation on the Declaration of Residency is considered perjury and is punishable by imprisonment or fine persuant to<br>1170.<br><b>udents who have moved, please bring proof of residency to your school's Registrar for verification.</b> Once the residency requirement has been<br>r proceed. Please be aware that unannounced home visits can be conducted to verify residency. If it is determined that the information provided<br>timed enrollment may be affected.                                                                                                    |

Una vez que haya completado toda la información en esta sección, haga clic en **Guardar/Continuar** (Save/Continue) para pasar a la sección de resumen y envío.

#### PASO 4 - COMPLETE Y PRESENTE LA SOLICITUD

Por favor, haga clic en el botón rojo **Enviar (Submit)** para enviar su solicitud actualizada para su procesamiento.

Submit